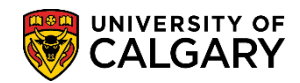

1.

The Drop function is to be used when you wish to remove a class from your schedule. Before dropping courses, please familiarize yourself with the drop/withdrawal deadlines available through the UCalgary Academic Calendar.

Here are some simple steps to help you successfully drop, swap or edit components of courses using the Student Centre:

| Log onto the M | 1yUofC portal:                                                   |
|----------------|------------------------------------------------------------------|
|                | Log in                                                           |
|                | Continue with your IT account                                    |
|                | For current students and staff.                                  |
|                | Continue with your eID                                           |
|                | For student applicants, alumni, and guests.                      |
|                |                                                                  |
|                | CALGARY Start something.                                         |
|                | Sign in                                                          |
|                | someone@ucalgary.ca                                              |
|                | Can't access your account?                                       |
|                | Back Next                                                        |
|                |                                                                  |
|                | Register IT Account   Account FAQs   Contact UCalgary IT Support |
|                |                                                                  |

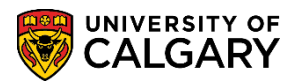

2. After logging into the MyUofC portal, on the **Home** page, scroll to the middle of the page, select the appropriate term, and click on the **Drop** button.

| Internet internet int | Plan ahead<br>registration<br>From March 25 to 2<br>registering for the fa<br>terms.<br>Read More | for course<br>9, you can begin<br>1,2019 and write 2 | 220 Juli         |                |                   |                                 |                 |
|----------------------------------------------------------------------------------------------------|---------------------------------------------------------------------------------------------------|------------------------------------------------------|------------------|----------------|-------------------|---------------------------------|-----------------|
| AD .                                                                                                    |                                                                                                   |                                                      |                  |                |                   | UC                              | ID:             |
| Exams and<br>Grades                                                                                                    | To Do (0)                                                                                         |                                                      | Holds (0)        |                |                   | Appointments                    |                 |
| 2                                                                                                    |                                                                                                   |                                                      |                  |                |                   | Enrolment Appoir                | itment          |
| Program and<br>Advising Info                                                                                                    |                                                                                                   |                                                      |                  |                |                   |                                 | Details         |
| \$                                                                                                    | Winter 2019                                                                                       | Spring 2019                                          | Summe            | r 2019         | Fall 2019         | Winter 202                      | 0               |
| My Financiala                                                                                                    | Shopping Cart (Pote                                                                               | ential / Pending Cou                                 | urses) - Summ    | er 2019        | Cour              | rse Search 🛛 🖸 S                | chedule Builder |
|                                                                                                    | You                                                                                               | r Shopping Cart is er                                | npty. Please use | e Schedule Bui | lder or Course Se | earch to add classes.           |                 |
|                                                                                                    | Enrolled Courses - S                                                                              | Summer 2019                                          |                  |                |                   |                                 |                 |
|                                                                                                    | Course (Units/Gradi                                                                               | ng Basis)                                            | Instructor       | Location       | Time              | Day                             | Deadlines       |
|                                                                                                    |                                                                                                   |                                                      |                  |                |                   |                                 |                 |
|                                                                                                    | LWSO 203 01 (3/GF                                                                                 | D)                                                   | ТВА              | SA 104         | 9:00 AM - 11:4    | 45 AM TTh                       |                 |
|                                                                                                    | Enrolment Messages                                                                                |                                                      |                  | đ              | D2L # My Sched    | t C Drop<br>ule (Calendar View) | C Swap          |

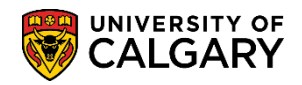

3. Select the class that you wish to drop, and then click on Drop Selected Classes.

| Select the classes to drop ar<br>Summer 2019   Undergrad | nd select Drop Selected Cl<br>uate Programs   Universi | asses.<br>ity of Calgary | Change  | Term            |             |
|----------------------------------------------------------|--------------------------------------------------------|--------------------------|---------|-----------------|-------------|
|                                                          |                                                        | ✓Enrolled (8)            | Dropped | ▲ Wait Listed   |             |
| Select Class                                             | Description                                            | Days/Times               | Room    | Instructor      | Units Statu |
| 1 mm                                                     |                                                        |                          |         | -               |             |
| LWSO 203-01<br>(50771)                                   | Intro to Legal<br>Knowledge<br>(Lecture)               | TuTh 9:00AM - 11:45AM    | SA 104  | Staff           | 3.00 🖌      |
|                                                          |                                                        |                          |         | Drop Selected C | asses       |

4. Review your selection and ensure that you are certain that you wish to drop the class you have indicated; then click on the **Finish Dropping** button.

| Select Finish Droppin<br>select Cancel.<br>Summer 2019   Under | g to process your drop request<br>graduate Programs   University | . To exit without dropping these cla<br>y of Calgary | 5585,   |             |              |
|----------------------------------------------------------------|------------------------------------------------------------------|------------------------------------------------------|---------|-------------|--------------|
|                                                                |                                                                  | Enrolled (                                           | Dropped | Wait Listed |              |
| Class                                                          | Description                                                      | Days/Times                                           | Room    | Instru yr   | Units Status |
| LWSO 203-01<br>(50771)                                         | Intro to Legal<br>Knowledge<br>(Lecture)                         | TuTh 9:00AM - 11:45AM                                | SA 104  | Staff       | 3.00 ✔       |
|                                                                |                                                                  | _                                                    |         |             |              |

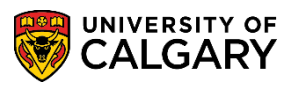

5. Please be sure to review the result of your attempt to drop to ensure that you were successful in dropping your class.

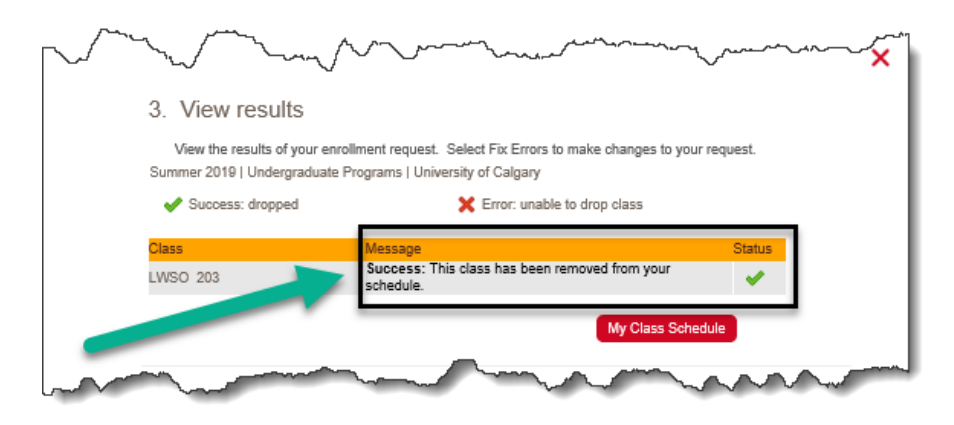

End of Procedure.